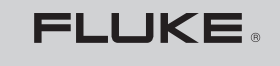

Biomedical

# VT MOBILE Gasfluss-Analyzer

Einleitungshandbuch

PN 2544892 January 2006 (German) © 2006 Fluke Biomedical. All rights reserved. Printed in USA. Specifications subject to change without notice.

#### Garantie

#### Garantie und Produktunterstützung

Fluke Biomedical gewährleistet, dass dieses Gerät für den Zeitraum von einem Jahr ab ursprünglichem Kaufdatum frei von Material- und Fertigungsdefekten sein wird. Während des Garantiezeitraums werden wir nach eigenem Ermessen ein Produkt reparieren oder ersetzen, sollte es sich als defekt erweisen. Senden Sie hier das Produkt mit im Voraus bezahlten Versandkosten an Fluke Biomedical. Diese Garantie erstreckt sich auf keine Produkte, die einer unsachgemäßen oder fahrlässigen Behandlung unterlagen oder von anderem als Fluke Biomedical-Personal gewartet oder modifiziert wurden. IN KEINEM FALL HAFTET FLUKE BIOMEDICAL FÜR FOLGESCHÄDEN.

Nur mit Seriennummern versehene Produkte und Zubehör (Produkte und Teile mit Seriennummernetikett) sind von dieser einjährigen Garantie eingeschlossen. DURCH UNSACHGEMÄSSE HANDHABUNG ODER UNFÄLLE VERURSACHTE BESCHÄDIGUNGEN SIND NICHT IN DIESER GARANTIE INBEGRIFFEN. Kabel und andere Module ohne Seriennummer sind nicht von dieser Garantie abgedeckt.

Die Neukalibrierung von Instrumenten ist nicht von dieser Garantie abgedeckt.

Diese Garantie gewährt Ihnen bestimmte Rechte. Manche Kunden können je nach Rechtsprechung zusätzliche oder andere Rechte besitzen, die je nach Gerichtsbarkeit unterschiedlich ausfallen können. Diese Garantie beschränkt sich auf die Reparatur der Geräte entsprechend der Fluke Biomedical-Spezifikationen.

#### Garantieausschluss

Falls Sie Ihre Geräte von einer anderen Firma als Fluke Biomedical warten und/oder kalibrieren lassen, ist zu beachten, dass die ursprüngliche Produktgarantie erlischt, wenn der Qualitätssiegel ohne entsprechende Genehmigung von Fluke Biomedical entfernt oder geöffnet wird. Wir empfehlen daher, dass Sie das Gerät zwecks Wartung und Kalibrierung insbesondere während des Garantiezeitraums an Fluke Biomedical einsenden. (Beim Zurücksenden des Produkts aus einem beliebigen Grund müssen Sie das Rücksendeverfahren (Return Procedure) entsprechend der standardmäßigen Bestimmungen (Standard Terms and Conditions) im Abschnitt "Hinweise" des Bedienungshandbuchs einhalten.)

In allen Fällen sollte das Beschädigen der Qualitätsversiegelung unbedingt vermieden werden, da die Versiegelung Ihre ursprüngliche Gerätegarantie sicherstellt. Für den Fall, dass die Versiegelung gebrochen werden muss, um an das Innere des Geräts zu gelangen, müssen Sie zuerst Kontakt mit der technischen Abteilung von Fluke Biomedical unter der Telefonnummer 775-883-3400 aufnehmen. Sie werden aufgefordert, die Seriennummer Ihres Geräts sowie einen triftigen Grund zum Brechen der Qualitätsversiegelung anzugeben. Sie dürfen die Versiegelung nur nach Erhalt der Genehmigung von Fluke Biomedical brechen. Sie dürfen die Qualitätsversiegelung erst nach der Kontaktaufnahme mit uns brechen. Führen Sie die folgenden Schritte aus, um sicherzustellen, dass die ursprüngliche Produktgarantie unterbrechungsfrei fortgesetzt wird.

#### Ort der Herstellung

Der VT MOBILE wurde in Everett, Washington, USA, hergestellt.

# Inhaltsverzeichnis

# Titel

# Seite

| Einführung                                                                                                    | 1                                                  |
|----------------------------------------------------------------------------------------------------|----------------------------------------------------|
| Auspacken des VT MOBILE                                                                                                    | 1                                                  |
| Betrieb, Lagerung und Wartung                                                                                                    | 5                                                  |
| Unterstützung                                                                                                    | 5                                                  |
| Bedienelemente und Anzeigen                                                                                                    | 5                                                  |
| Einschalten                                                                                                    | 10                                                 |
| Auswählen des Betriebsmodus                                                                                                    | 10                                                 |
| Drucken                                                                                                    | 10                                                 |
| Verwenden der Tasten                                                                                                    | 11                                                 |
| Einrichtung                                                                                                    | 11                                                 |
| Auswählen des Gastyps                                                                                                    | 11                                                 |
| Auswählen des Correction Mode                                                                                                    | 11                                                 |
| Einstellen des Schwellenwerts für Atmungserkennung (Breath Detect Threshold)                                                                                                    | 12                                                 |
| Einstellen der Nullstellungswarnung (Zero Warn ON oder OFF)                                                                                                    | 12                                                 |
| Einstellen von Datum und Uhrzeit                                                                                                    | 13                                                 |
| Versions- und Seriennummern                                                                                                    | 13                                                 |
| Verwenden der Hilfe                                                                                                    | 13                                                 |
| Einschalten<br>Auswählen des Betriebsmodus<br>Drucken<br>Verwenden der Tasten<br>Einrichtung<br>Auswählen des Gastyps<br>Auswählen des Correction Mode<br>Einstellen des Schwellenwerts für Atmungserkennung (Breath Detect Threshold)<br>Einstellen der Nullstellungswarnung (Zero Warn ON oder OFF)<br>Einstellen von Datum und Uhrzeit<br>Versions- und Seriennummern<br>Verwenden der Hilfe | 10<br>10<br>11<br>11<br>11<br>12<br>12<br>13<br>13 |

| Wie eine Messung genauer gemacht werden kann           | 13 |
|--------------------------------------------------------|----|
| Aufwärmen und Nullstellen                              | 13 |
| Prüfen der Sauerstoffsensorkalibrierung                | 14 |
| Verwenden des Temperatur- und Luftfeuchtigkeitssensors | 14 |
| Kalibrieren des Sauerstoffsensors                      | 14 |
| Prüfen des Luftdrucks                                  | 15 |
| Messen von Niederdruck                                 | 15 |
| Messen von niedrigem Durchfluss                        | 17 |
| Messen von Hochdruck                                   | 18 |
| Prüfen der Ventilatorparameter                         | 20 |
| Service                                                | 25 |
| Batterie                                               | 25 |
| Spezifikationen                                        |    |
| Allgemeine technische Daten                            |    |
| Messspezifikationen                                    | 27 |
| Messparameterspezifikationen                           |    |
| Symbole                                                | 33 |

# Tabellen

# Table

# Titel

# Seite

| 1. | MOBILE-Ausführungen         | 2  |
|----|-----------------------------|----|
| 2. | Standardzubehör             | 2  |
| 3. | Verfügbares Zubehör         | 3  |
| 4. | Bedienelemente und Anzeigen | 7  |
| 5. | Ventilatorparameter         | 22 |

# Abbildungsverzeichnis

# Abbildung

### Titel

### Seite

| 1.  | Wichtigstes Zubehör                  | 4  |
|-----|--------------------------------------|----|
| 2.  | Bedienelemente und Anzeigen          | 6  |
| 3.  | Messen von Niederdruck               | 16 |
| 4.  | Niederdruckbildschirme               | 16 |
| 5.  | Messen von niedrigem Durchfluss      | 17 |
| 6.  | Bildschirme für niedrigen Durchfluss | 18 |
| 7.  | Messen von Hochdruck                 | 19 |
| 8.  | Hochdruckbildschirme                 | 20 |
| 9.  | Prüfen der Ventilatorparameter       | 21 |
| 10. | Ventilatorparameter-Bildschirme      | 23 |
| 11. | Weitere Parameterbildschirme         | 24 |
| 12. | Messen des Luftwegdrucks             | 24 |
| 13. | Auswechseln der Batterie             | 25 |

# A Warnung. Vor der Benutzung des Analyzers lesen.

Zur Vermeidung von Verletzungen folgende Richtlinien einhalten:

- Den VT MOBILE nicht in einer Art und Weise verwenden, die in diesem Bedienungshandbuch nicht spezifiziert ist. Ansonsten kann der durch das Produkt gebotene Schutz beeinträchtigt werden.
- Bei Messen von Sauerstoff, stets alle Komponenten der Pr
  üfeinrichtung weit von offenen Flammen oder anderen entz
  ündenden Einrichtungen fernhalten.
- Nur gut belüftete Umgebungen verwenden. Beachten, dass ein mit der VT für Windows Software als Gastyp "User" definiertes Gas, während der Verwendung des VT MOBILE möglicherweise unbekannt ist.
- Für Hochdruckmessungen vor dem Anschließen bzw. Abnehmen des VT MOBILE stets die Gasquelle abschalten. Beachten, dass es auf dem VT MOBILE-Bildschirm keine Druckanzeige gibt, wenn die VT für Windows Software die Steuerung inne hat.
- Vor Reinigung der Außenflächen des Geräts stets den Strom am VT MOBILE ausschalten und den Batterie-Eliminator ausziehen.
- Das Produkt untersuchen; wenn das Messgerät beschädigt zu sein scheint oder auf eine Weise arbeitet, die im Handbuch nicht spezifiziert ist, DAS GERÄT NICHT WEITER VERWENDEN. Das Produkt zur Wartung einsenden.
- Das Verschütten von Flüssigkeiten auf den Analyzer vermeiden; das Eindringen von Flüssigkeit in die internen Komponenten führt zu Korrosion und möglicherweise zu Stromschlag. Das Gerät nicht verwenden, wenn die internen Komponenten Flüssigkeit ausgesetzt waren.
- Dieses Produkt nicht öffnen. Es gibt keine Teile, die durch den Benutzer ausgewechselt werden können.

# **▲**Vorsicht

Der VT MOBILE sollte jährlich kalibriert werden. Fehlerbehebungs- und Wartungsarbeiten am VT MOBILE dürfen nur von qualifiziertem technischen Personal durchgeführt werden.

Das Gerät keinen extremen Temperaturen aussetzen. Die umgebende Betriebstemperatur sollte zwischen 10 und 40 °C liegen. Die Systemleistung kann erheblich beeinträchtigt werden, wenn die Temperaturen oberhalb oder unterhalb dieses Bereichs liegen.

Ausschließlich mit einem feuchten, fusselfreien Tuch und mildem Reinigungsmittel leicht abwischen.

# Anleitung für den schnellen Einstieg

# Einführung

Diese Anleitung für den schnellen Einstieg enthält allgemeine Informationen über den Fluke Biomedical Gas Flow Analyzer (Gasdurchfluss-Analyzer, nachfolgend "Analyzer" genannt). Das Operators Manual auf der CD enthält vollständige Bedienungsanleitungen.

Für die werkseitigen Ausführungen des Analyzers stehen 7 Sprachoptionen zur Verfügung. Diese sind durch die Sprache der Schablone gemäß Tabelle 1 festgelegt.

Der VT MOBILE ist ein tragbarer Allzweck-Gasdurchfluss-Analyzer mit speziellen Betriebarten, konzipiert zum Testen von mechanischen Patientenventilatoren. Der VT MOBILE misst bidirektionalen Durchfluss sowohl in hohen als auch niedrigen Bereichen sowie auch Hoch- als auch Niederdruckbereiche. Nicht für Gebrauch in Patientenumgebung.

# Auspacken des VT MOBILE

Tabelle 2 beachten und den Analyzer und das Zubehör aus dem Versandkarton auspacken. Mit Hilfe von Tabelle 3 und Abbildung 1 Zubehör zum Analyzer identifizieren. Prüfen, ob alle Teile vorhanden sind. Das Gerät sorgfältig auf Schäden, wie Risse, Beulen oder verbogene Teile, untersuchen. Wenn Teile fehlen oder offensichtlich beschädigt sind, Fluke Biomedical für Unterstützung anrufen. Kontaktinformationen für Fluke Biomedical befinden sich im Abschnitt "Unterstützung" in dieser Anleitung. Außerdem den Spediteur benachrichtigen, wenn es dem Anschein nach um Versandschäden handelt.

Maxtec Sauerstoffsensor vertrieben durch Fluke Biomedical.

# Tabelle 1. VT MOBILE-Ausführungen

| Ausführung     | Sprache der<br>Schablone | Teile-<br>nummer |
|----------------|--------------------------|------------------|
| VT MOBILE US   | Englisch                 | 2427911          |
| VT MOBILE FRA  | Französisch              | 2553550          |
| VT MOBILE DEU  | Deutsch                  | 2553561          |
| VT MOBILE ITAL | Italienisch              | 2553577          |
| VT MOBILE SPAN | Spanisch                 | 2553589          |
| VT MOBILE JPN  | Japanisch                | 2553610          |
| VT MOBILE CHI  | Chinesisch               | 2553605          |

# Tabelle 2. Standardzubehör

| Teil                                                                                                    | Teilenummer |
|----------------------------------------------------------------------------------------------------|-------------|
| Zubehörkit                                                                                                    | 2131367     |
| Durchflusssensor für hohen Durchfluss<br>(High-Flow Sensor)                                                                                                    | 2438334     |
| Durchflusssensor für niedrigen<br>Durchfluss (Low-Flow Sensor)                                                                                                    | 2548422     |
| Hochdruckadapter (Luer auf männl.<br>Steckverbinder/Nippel D.I.S.S. Oxygen)                                                                                                    | 2548303     |
| Niederdruckadapter                                                                                                    | 2454175     |
| Sauerstoffsensor                                                                                                    | 2448801     |
| Sauerstoffsensorkabel, 1,83 m                                                                                                    | 2448051     |
| "T", 15 mm ID, 22 mm ID, 15 mm ID                                                                                                    | 2457028     |
| VT MOBILE RS-232-Kabel, 1,83 m                                                                                                    | 2075257     |
| 9 VDC Batterie (Alkali)                                                                                                    | 614487      |
| Weiche Tragetasche                                                                                                    | 2523995     |
| Informationspaket: Anleitung für den<br>schnellen Einstieg, Schnellreferen-<br>zkarte, CD mit Schnellreferenzkarte,<br>Anleitung für den schnellen Einstieg,<br>Operators Manual und VT für Windows<br>(V2.01.00 +). | 2544926     |

### Tabelle 3. Verfügbares Zubehör

| Teil                                                                           | Teilenummer |
|--------------------------------------------------------------------------------|-------------|
| Durchflusssensor für hohen Durchfluss<br>(High-Flow Sensor)                    | 2438334     |
| Durchflusssensor für niedrigen<br>Durchfluss (Low-Flow Sensor)                 | 2438352     |
| Hochdruckadapter (Luer auf weibl.<br>Steckverbinder D.I.S.S. Oxygen)           | 2548315     |
| Hochdruckadapter (Luer auf<br>männl. Steckverbinder/Nippel<br>D.I.S.S. Oxygen) | 2548303     |
| Niederdruckadapter                                                             | 2454175     |
| Sauerstoffsensor                                                               | 2448801     |
| Sauerstoffsensorkabel, 1,83 m                                                  | 2448051     |
| "T", 15 mm ID Ende, 22 mm ID Ende,<br>15 mm ID Ende                            | 2457028     |
| Temperatur- und RH-<br>Sensorbaugruppe                                         | 2541622     |

### Tabelle 3 Verfügbares Zubehör (Forts.)

| Teil                                                                                                    | Teilenummer |
|----------------------------------------------------------------------------------------------------|-------------|
| Zubehörkit für VT MOBILE                                                                                                    | 2131367     |
| CD, enthält: Schnellreferenzkarte,<br>Operators Manual, Anleitung für<br>den schnellen Einstieg,<br>VT für Windows (V2.01.00 +)<br>und weitere Dokumentation. | 2558269     |
| Serielles Kommunikationskabel<br>(RS-232) DB9F auf Mini-RS-232,<br>1,83 m                                                                                     | 2075257     |
| Netzadapter, Universal<br>(USA und International)                                                                                                    | 2118212     |
| Weiche Tragetasche                                                                                                    | 2523995     |
| ACCU LUNG Portable,<br>Präzisionstestlunge                                                                                                    | 2387318     |

## VT MOBILE Anleitung für den schnellen Einstieg

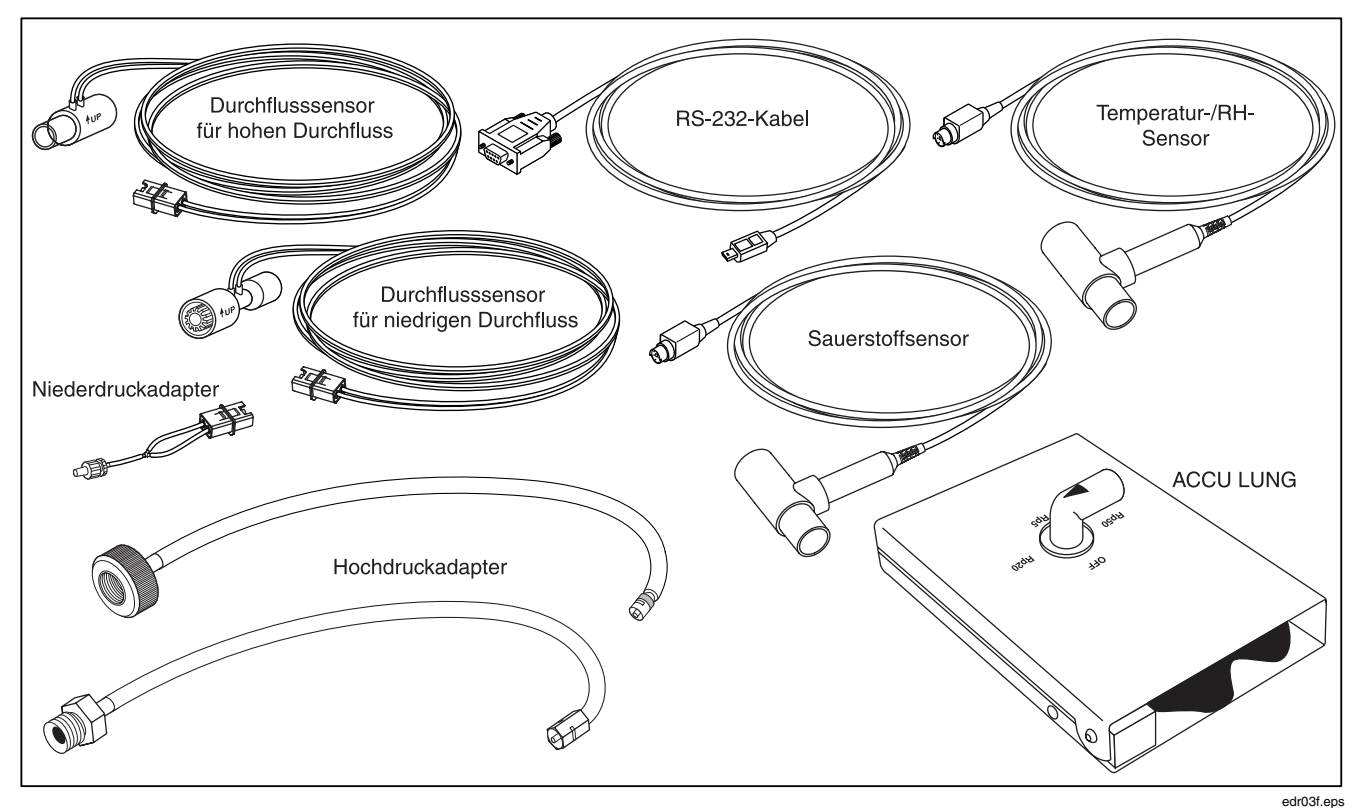

Abbildung 1. Wichtigstes Zubehör

# Betrieb, Lagerung und Wartung

Den Analyzer in trockener Umgebung im Temperaturbereich von 10 °C bis 40 °C betreiben. Die maximale relative Betriebsluftfeuchtigkeit bei Temperaturen bis zu 31 °C beträgt 80 % nichtkondensierend und nimmt linear auf 50 %, nichtkondensierend bei 40 °C ab.

Lagerung des Analyzers: Temperaturbereich von -25  $^\circ\text{C}$  bis 50  $^\circ\text{C}$  bei 0 bis 95 % relativer Luftfeuchtigkeit, nichtkondensierend.

Die Batterie ist das einzige bedienerseitig auswechselbare Teil des Analyzers. Aus Sicherheitsgründen sollten Wartungsmaßnahmen, bei denen das Gerät anderweitig geöffnet werden muss, nur von erfahrenen Technikern durchgeführt werden.

# Unterstützung

Wenn der neue Analyzer nach dem Einschalten und Anschließen nicht startet oder nicht korrekt funktioniert, sofort Fluke Biomedical benachrichtigen. Das Technical Assistance Center ist mit Ausnahme von Feiertagen montags bis freitags von 8:00 bis 17:00 Uhr (Pacific Standard Time) geöffnet. Halten Sie bei Kontaktaufnahme mit dem Technical Assistance Center bitte die folgenden Informationen bereit: Analyzer-Ausführung und Seriennummer, die einzelnen Schritte zum Reproduzieren des Fehlers und die Telefonnummer, unter der Sie tagsüber erreichbar sind.

Möglichkeiten zur Kontaktaufnahme mit Fluke Biomedical:

- Telefon: (800) 648-7952 (in den USA) Anschrift: Fluke Biomedical 6920 Seaway Blvd. Everett, WA 98206, USA
- E-Mail techservices@flukebiomedical.com; sales@flukebiomedical.com.

# Bedienelemente und Anzeigen

Abbildung 2 veranschaulicht die Bedienelemente und Anzeigen auf der Vorderseite und an den Seiten des Analyzers. Tabelle 4 beschreibt die einzelnen Elemente.

## **VT MOBILE** Anleitung für den schnellen Einstieg

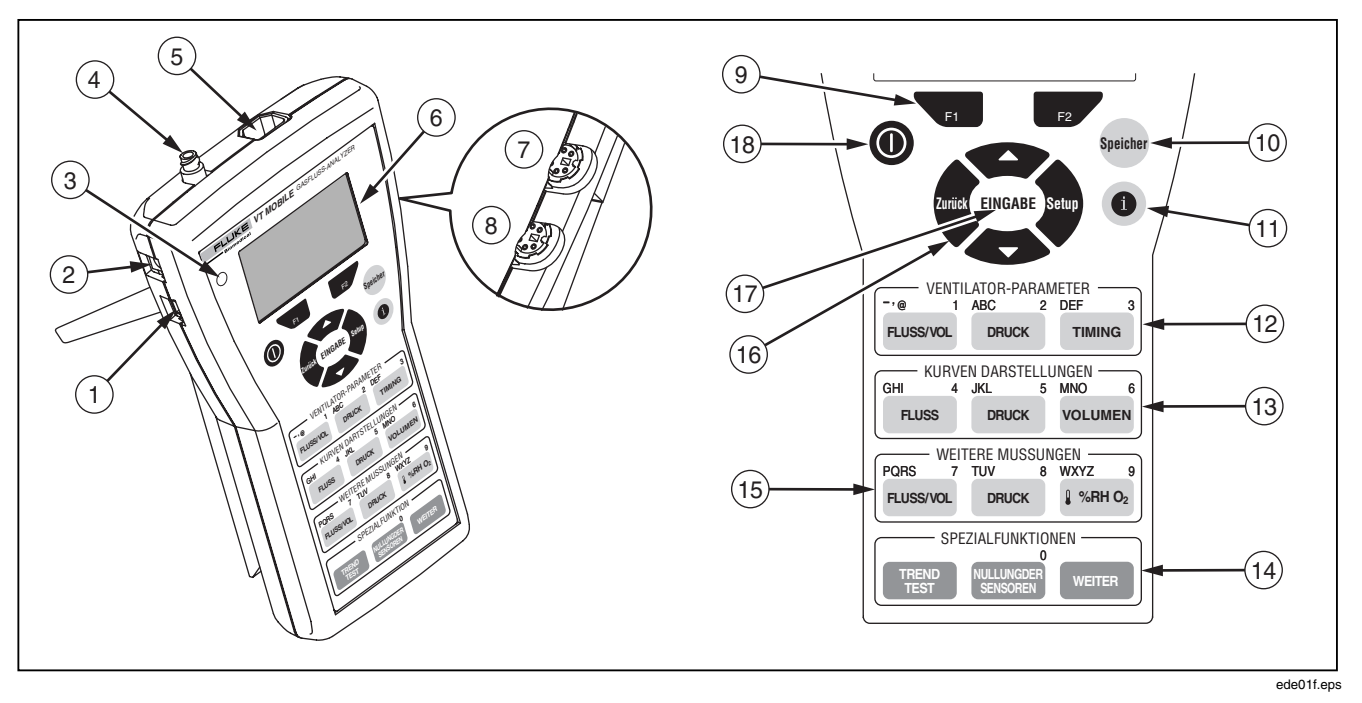

Abbildung 2. Bedienelemente und Anzeigen

### Tabelle 4. Bedienelemente und Anzeigen

| Nr. | Bezeichnung                             | Beschreibung/Verwendung                                                                                                    |  |
|-----|-----------------------------------------|----------------------------------------------------------------------------------------------------|--|
| 1   | SERIELLER MINI-RS-232-<br>ANSCHLUSS     | Das RS-232-Kabel hier anschließen (für Verwendung mit VT für Windows Software).                                                                                                    |  |
| 2   | BATTERIE-ELIMINATOR-<br>ANSCHLUSS       | Den Batterie-Eliminator hier anschließen. Den Batterie-Eliminator möglichst immer verwenden.                                                                                                    |  |
| 3   | BATTERIE-ELIMINATOR-ANZEIGER            | Leuchtet grün, wenn der Batterie-Eliminator den Analyzer mit Strom versorgt.<br>Beachten, dass diese Stromquelle die Batterie nicht aufladen kann.                                                                                                    |  |
| 4   | HOCHDRUCKANSCHLUSS                      | Den Hochdruckadapter hier anschließen. Der Analyzer dient für<br>Hochdruckmessungen von -2 bis 100 psi.                                                                                                    |  |
| 5   | DURCHFLUSS- UND<br>NIEDERDRUCKANSCHLUSS | Einen der 3 codierten Modularsteckverbinder hier anschließen; der Analyzer erkennt den Steckverbindertyp automatisch. Der Analyzer verwendet den Durchflusssensor für hohen Durchfluss zum Messen bis ± 150 lpm, den Durchflusssensor für niedrigen Durchfluss zum Messen bis ± 25 lpm bzw. den Niederdruckadapter zum Messen von -20 bis 120 cmH <sub>2</sub> O. |  |
| 6   | ANZEIGEBILDSCHIRM                       | Zeigt Messparameter und Statistikdaten (Min, Avg, Max), Wellenformen und Setup-Einstellungen an. Nur Englisch.                                                                                                    |  |
| 7   | SAUERSTOFFSENSORANSCHLUSS               | Den Sauerstoffsensor hier anschließen. Der Analyzer dient für $O_2$ -Messungen von 0 bis 100 %.                                                                                                    |  |
| 8   | TEMPERATUR- UND RH-SENSOR-<br>ANSCHLUSS | Den wahlfreien Temperatur- und Luftfeuchtigkeitssensor hier anschließen.                                                                                                    |  |

# Tabelle 4. Bedienelemente und Anzeigen (Forts.)

| Nr. | Bezeichnung                                | Beschreibung/Verwendung                                                                                                    |
|-----|--------------------------------------------|----------------------------------------------------------------------------------------------------|
| 9   | SOFTKEYS<br>F1 F2                          | F1 und F2 verwenden, um die unmittelbar oberhalb dieser Softkey-<br>Tasten angezeigten Einstellungen auszuwählen.                                                                                                    |
| 10  | MEMORY-TASTE                               | drücken, um Speicherdateien zu speichern, anzuzeigen bzw. zu<br>löschen. Eine Speicherdatei enthält Daten zum Wiederherstellen aller<br>Aspekte eines gespeicherten Bildschirms (Messwert, Statistikdaten,<br>Wellenform, Parameter usw.).                                                                                                    |
| 11  | HILFETASTE                                 | <ul> <li>drücken, um die kontextsensitive Hilfe einzublenden. Nötigenfalls</li> <li>oder Arücken, um weiteren Text durchzublättern.</li> <li>drücken, um zum vorherigen Bildschirm zurückzukehren.</li> </ul>                                                                                                    |
| 12  | VENTILATORPARAMETER                        | FLUSSVOL,DRUCKoderTIMINGdrücken, um Ventilatormessparameteranzuzeigen.Wenn Texteingabe erforderlich ist,FLUSSVOLmehrfach drücken,um 1 $\rightarrow - \rightarrow @$ durchzugehen.DRUCKdrücken, um A $\rightarrow$ B $\rightarrow$ C $\rightarrow$ 2durchzugehen, undTIMINGdrücken, um D $\rightarrow$ E $\rightarrow$ F $\rightarrow$ 3 durchzugehen.                                                                                                    |
| 13  | KURVENDARSTELLUNGEN<br>FLUSS DRUCK VOLUMEN | FLUSSDRUCKoderVOLUMENdrücken, um spezifische Wellenformenanzuzeigen.Für beliebige WellenformenF1(Rescale/Neuskalieren)drücken, um die Anzeige zu optimieren, oderF2(Units/Einheiten)drücken, um eine neue Messeinheit auszuwählen.Wenn Texteingabeerforderlich ist,FLUSSmehrfach drücken, um G $\rightarrow$ H $\rightarrow$ I $\rightarrow$ 4durchzugehen.DRUCKdrücken, um J $\rightarrow$ K $\rightarrow$ L $\rightarrow$ 5 durchzugehen, undVOLUMENdrücken, um M $\rightarrow$ N $\rightarrow$ O $\rightarrow$ 6 durchzugehen. |

# Tabelle 4. Bedienelemente und Anzeigen (Forts.)

| Nr.  | Bezeichnung            | Beschreibung/Verwendung                                                                                                    |
|------|------------------------|----------------------------------------------------------------------------------------------------|
| (14) | WEITERE MESSUNGEN      | FUSSIVELdrücken, um Messwerte und Statistikdaten zu Durchfluss undVolumen anzuzeigen.DRUCKdrücken, um Messwerte und Statistikdaten zuHoch- bzw. Niederdruck anzuzeigen.Wiederholtes Drücken von $\begin{bmatrix} 4 & SRH O_2 \end{bmatrix}$ ergibt Messwerte für O2 %, Temperatur und relative Luftfeuchtigkeit.WennTexteingabe erforderlich ist, $\begin{bmatrix} RUSSIVE \\ HUSSIVE \end{bmatrix}$ mehrfach drücken, um P $\rightarrow$ Q $\rightarrow$ R $\rightarrow$ S $\rightarrow$ 7 durchzugehen.DRUCKdrücken, um T $\rightarrow$ U $\rightarrow$ V $\rightarrow$ 8 durchzugehen, und $\begin{bmatrix} VIIII V \\ VIIIII V \\ HIIIII V \\ HIIIII V \\ VIIIII V \\ VIIIII V \\ VIIIII V \\ VIIIII V \\ VIIIII V \\ VIIIII V \\ VIIIII V \\ VIIIII V \\ VIIIII V \\ VIIIII V \\ VIIIII V \\ VIIIII V \\ VIIIII V \\ VIIIII V \\ VIIIII V \\ VIIIII V \\ VIIIII V \\ VIIIII V \\ VIIIII V \\ VIIIII V \\ VIIIII V \\ VIIIII V \\ VIIII V \\ VIIIII V \\ VIIII V \\ VIIII V \\ VIIII V \\ VIIIII V \\ VIIIII V \\ VIIII V \\ VIIII V \\ VIIII V \\ VIIII V \\ VIIIII V \\ VIIIII V \\ VIIIII V \\ VIIIII V \\ VIIIII V \\ VIIIII V \\ VIIII V \\ VIIIII V \\ VIIIII V \\ VIIIII V \\ VIIIII V \\ VIIII V \\ VIIIII V \\ VIIIII V \\ VIIIII V \\ VIIIII V \\ VIIIII V \\ VIIII V \\ VIIII V \\ VIIII V \\ VIIII V \\ VIIIII V \\ VIIII V \\ VIIIII V \\ VIIIII V \\ VIIII V \\ VIIII V \\ VIIIII V \\ VIIII V \\ VIIIII V \\ VIIII V \\ VIIII V \\ VIIII V \\ VIIII V \\ VIIII V \\ V$ |
| 15   | SPEZIALFUNKTIONEN      | THEND<br>drücken, um neue Trenddaten zu starten oder frühere einzusehen.<br>MULWINGER<br>zu einem beliebigen Zeitpunkt drücken, um das Nullstellungs-<br>verfahren zu beginnen, oder um bei einer Tastenfeldeingabe 0 einzugeben.<br>MEITER<br>drücken, um auf Luftdruck- und Batterieeinstellungen zuzugreifen.                                                                                                    |
| 16   |                        | <ul> <li>drücken, um spezifische Bildschirme (Setup, Memory, Help, More usw.)</li> <li>zu beenden.  drücken, um spezifische Bildschirmeinstellungen</li> <li>(Setup, Memory, More usw.) durchzugehen oder Hilfetext durchzublättern.</li> <li>drücken, um auf Systemeinstellungen (Gas Type, Correction Mode,<br/>Breath Detect Threshold, Zero Warning, Date, Time und Version Numbers)</li> <li>zuzugreifen.</li> </ul>                                                                                                    |
| 17   | ENTER-TASTE<br>EINGABE | EINGABE drücken, um eine Menüauswahl zu aktivieren.                                                                                                    |
| (18) | EIN-/AUSTASTE          | Diese Taste drücken und kurz gedrückt halten, um den Analyzer ein- bzw.<br>auszuschalten.                                                                                                    |

# Einschalten

- Die Ein-/Austaste () drücken, um den Analyzer einzuschalten. Der Analyzer zeigt mehrere Sekunden den Einschaltbildschirm an.
- 2. Der Analyzer fordert dann zur Durchführung des Nullstellungsverfahrens auf. Durchfluss- und Drucksensoren abnehmen und den Analyzer auf eine flache Oberfläche stellen.

# ▲ Achtung

Vor dem Abnehmen des Hochdruckadapters sicherstellen, dass Druck auf Null gesetzt ist. Kontakt mit Hochdruck kann Verletzung verursachen.

 OK) drücken. Der Analyzer führt jetzt das Nullstellungsverfahren durch. Nach mehreren Sekunden wird der Tidalvolumen-Bildschirm eingeblendet und der Analyzer ist einsatzbereit. Wenn wir zum Starten des Nullstellungsverfahrens gedrückt wurde, kehrt der Analyzer zum vorher angezeigten Bildschirm zurück.

### Hinweis

Wenn der Analyzer ein Stromproblem (z. B. eine verkehrt eingelegte Batterie) erkennt, unterbrechen thermische Zeitauslöser den Normalbetrieb. Das Problem reparieren, mehrere Sekunden warten und Normalbetrieb wieder aufnehmen.

# Auswählen des Betriebsmodus

Local Mode ist die Standardeinstellung beim Einschalten des Analyzers. Im Betriebsmodus "Local" werden Funktionen durch Drücken von Tasten auf der Vorderseite ausgewählt.

Um den Betriebsmodus von "Local" (Direktsteuerung) auf "Remote" (Fernsteuerung) zu ändern, zuerst das serielle Kabel an den PC und an den seriellen Mini-RS-232-Anschluss des Analyzers anschließen. Dann die VT für Windows Software (Version 2.01.00 oder höher) starten, um Remote Mode zu aktivieren.

Wenn die Fernsteuerung in VT für Windows aktiviert ist, erscheint Folgendes auf dem Bildschirm des Analyzers:

No Graphics Available, While Communications Are Active (Keine Grafik verfügbar während Kommunikation)

Normale lokale Tastenbetätigungen haben keine Wirkung. (Abbrechen) drücken, um auf Direktsteuerung umzuschalten.

# Drucken

Um Daten des Analyzers zu drucken, VT für Windows auf einem PC ausführen. Mit dieser Software können zudem alle 16 Ventilatorparameter auf einem Bildschirm eingesehen sowie Daten manipuliert und grafisch dargestellt werden.

# Verwenden der Tasten

Die einzelnen Tasten fest drücken; der Analyzer antwortet auf einen erkannten Tastendruck mit einem Piepton. Im allgemeinen kann eine Funktion durch Auswählen einer anderen Funktion beendet werden. Die Navigationstasten und drücken, um mehrere Funktionen durchzugehen, die über eine Taste zugänglich sind. Die jeweiligen Funktionen für die beiden Softkeys (Fri und rz) sind auf der Anzeige unmittelbar oberhalb der Tasten angegeben. Wenn Texteingabe erforderlich ist, eine Taste mehrfach kurz drücken, um die über die Taste zugänglichen Zeichen durchzugehen. Pausieren, um das aktuelle Zeichen zu akzeptieren, und dann zum nächsten Eintrag schalten. Texteingabe ist als Textmeldung wie auf einem Mobiltelefon zu verstehen.

#### Hinweis

Wenn der Nullstellungswarnbildschirm (Zero) eingeblendet wird, die Anleitungen auf dem Bildschirm befolgen und dann dürcken; die unterbrochene Funktion wird nach dem Nullstellungsverfahren automatisch fortgesetzt.

# **▲**Achtung

Vor dem Abnehmen des Hochdruckadapters sicherstellen, dass Druck auf Null gesetzt ist. Kontakt mit Hochdruck kann Verletzung verursachen.

# Einrichtung

drücken, um auf Analyzer-Einstellungen zuzugreifen.
 drücken, um zum Messbildschirm zurückzukehren.)

# Auswählen des Gastyps

Sicherstellen, dass das Gas oder Gasgemisch ausgewählt ist, das verwendet wird, da die Gasdichte für jeden Gastyp und jedes Gemisch unterschiedlich ist.

Den Gastyp durch Drücken von  $\rightarrow$  **EINGABE**  $\rightarrow$ **EINGABE**  $\rightarrow$  **Oder**  $\leftarrow$   $\rightarrow$  **EINGABE** auswählen. Zur Auswahl stehen: Air (Luft), O2, Heliox, CO2, N2, N2O, N2O/O2 (N2O Bilanz O2), He/O2 (He Bilanz O2), N2/O2 (N2 Bilanz O2) und User (Benutzer). Ein Gastyp "User" kann nur mit der VT für Windows Software definiert werden.

## Auswählen des Correction Mode

Sicherstellen, dass die Ausgleichsmoduseinstellung einer Einstellung entspricht, die vom Ventilator- oder Anästhesiemaschinenhersteller für die Anzeige von Durchfluss- und Volumenmessungen verwendet wird. Wenn der Ausgleichsmodus unbekannt ist, "ATP" (Ambient Temperature and Pressure = Umgebungstemperatur und -druck) auswählen. Der Analyzer kann dem Ausgleichsmodus ATP, STPD<sub>21</sub>, BTPS oder STPD<sub>0</sub> betrieben werden. Den Modus durch Drücken von  $\rightarrow$  **EINGABE**  $\rightarrow$   $\iff$  (bis zu "Corr Mode")  $\rightarrow$  **EINGABE**  $\rightarrow$   $\iff$  (um auszuwählen)  $\rightarrow$  **EINGABE** auswählen.

## Einstellen des Schwellenwerts für Atmungserkennung (Breath Detect Threshold)

Die Standardeinstellung 2,00 lpm ist in der Regel angemessen für die zu prüfenden Ventilatoren und Anästhesiemaschinen. Diese Einstellung teilt dem Analyzer mit, wie der gelieferte Fluss in Atemzüge aufzuteilen ist. Nötigenfalls die Einstellung "Breath Detect Threshold" nach oben oder unten anpassen, bis die auf der Anzeige "Analyzer Timing" gemeldete Atmungsrate der Ventilator-Atmungsrate entspricht.

Den Schwellenwert durch Drücken von  $\rightarrow$  **EINGABE**  $\rightarrow$  **(**bis zu "BD Thresh")  $\rightarrow$  **EINGABE**  $\rightarrow$  **\leftarrow** oder  $\leftarrow$  (um den Schwellenwert in Schritten von 0,25 anzupassen)  $\rightarrow$  **EINGABE** einstellen Es kann auch das Tastenfeld verwendet werden, um vor dem letzen Drücken von **EINGABE** einen neuen Wert einzugeben.

# Einstellen der Nullstellungswarnung (Zero Warn ON oder OFF)

Werksseitig ist "Zero Warn" auf ON (Ein) gesetzt, sodass der Bediener erinnert wird, jegliches Offset in den Durchflussmessungen nullzustellen. Der Bildschirm "Zero Warn" erinnert beim Einschalten, nach den ersten 5 Minuten und dann alle 30 Minuten. Nach der Nullstellungswarnung beim Einschalten kann bei nachfolgender Einblendung der Warnung "Zero" (Nullstellen) oder "Cancel" (Abbrechen) ausgewählt werden; beide Aktionen schalten den Analyzer in die gleiche Funktion zurück.

# **▲**Achtung

Wenn "Zero Warn" auf OFF (Aus) gesetzt wird, kann Offset in Durchfluss- und Volumenmessungen eingeführt und Fehler in der Beurteilung dieser Messwerte gegenüber der Prüfvorschrift des zu testenden Medizingeräts verursacht werden. Fluke Biomedical empfiehlt daher ausdrücklich, die Einstellung "Zero Warn" auf ON zu belassen.

Diese Warnung durch Drücken von  $\rightarrow$  EINGABE  $\rightarrow$ (bis zu "Zero Warn")  $\rightarrow$  EINGABE  $\rightarrow$   $\leftarrow$  (um ON oder OFF auszuwählen)  $\rightarrow$  EINGABE ein-/ausschalten.

#### Einstellen von Datum und Uhrzeit

⇒ ⇒  $\Rightarrow$  EINGABE → EINGABE drücken, um den Datumseinstellungsbildschirm einzublenden. Die Texteingabetasten verwenden und das neue Datum im Format TT/MM/JJ oder MM/TT/JJ eingeben. Dann EINGABE drücken, um die Änderung zu akzeptieren.

An dieser Stelle  $\iff$   $\Rightarrow$  EINGABE drücken, um den Uhrzeiteinstellungsbildschirm einzublenden. Dann die Texteingabetasten und die Softkey-Tasten verwenden und die Uhrzeit eingeben und dann EINGABE drücken.

#### Versions- und Seriennummern

 $\Rightarrow \Leftrightarrow \Rightarrow \Leftrightarrow \Rightarrow$  EINGABE drücken, um die Versionsund Seriennummern anzuzeigen.

## Verwenden der Hilfe

Die Taste () verwenden, um auf kontextsensitive Hilfe zuzugreifen. Wenn mehr Text verfügbar ist, wird auf der rechten Seite des Hilfebildschirms eine vertikale Leiste eingeblendet. 🗙 bzw. Sverwenden, um durch den gesamten Text zu blättern.

# *Wie eine Messung genauer gemacht werden kann*

# Aufwärmen und Nullstellen

Der Analyzer erfordert eine Aufwärmzeit. Eine Aufwärmzeit von 5 Minuten, gefolgt von einer Nullstellung und sofortiger Messung ist für die meisten Anwendungen angemessen. Eine Aufwärmzeit von 40 Minuten gewährleistet maximale Genauigkeit und Stabilität.

Die Option "Zero Warn" erinnert den Bediener, die Umformer zu definierten Intervallen nullzustellen. Fluke Biomedical empfiehlt ausdrücklich, "Zero Warn" auf ON zu belassen, und, nach Entfernen von Druck- und Durchflussquellen, die Umformer immer nullzustellen, wenn die Nullstellungswarnung eingeblendet wird.

Der Analyzer erfordert, dass der Bediener unmittelbar nach dem Einschalten eine Nullstellung durchführt. Wenn "Zero Warn" ON ist, fordert der Analyzer nach den ersten 5 Minuten und dann alle 30 Minuten zu wahlfreier Nullstellung auf. Um bei der Aufforderung nullzustellen, den Analyzer mit getrennten Sensoren auf eine flache Oberfläche stellen. Dann

unaufgefordert eine Nullstellung einzuleiten.

Im Allgemeinen ist es angebracht, vor jeder Druck- oder Durchflussmessung nullzustellen.

# Prüfen der Sauerstoffsensorkalibrierung

Die Sauerstoffsensorkalibrierung zu Beginn jedes Tages prüfen, wenn in dessen Verlauf Messungen von Sauerstoffkonzentrationen zu erwarten sind. Das folgende Prüfverfahren anwenden:

- 1. Den Sauerstoffsensor gemäß Abbildung 9 anschließen.
- 2. Einen Durchfluss von mindestens 10 lpm 100 % igen Sauerstoffs durch das Sauerstoffsensor-"T" einführen.
- 3. I undie O2-Anzeige einzublenden.
- Sicherstellen, dass die O2-Sauerstoffkonzentration 100 % ± 2 % des Vollausschlags beträgt. Wenn die Konzentration weniger als 98 % beträgt, die Sauerstoffsensorkalibrierung gemäß der nachfolgenden Beschreibung durchführen.

Den Sauerstoffsensor nach einem Jahr (oder länger, falls während der Kalibrierung keine entsprechende Meldung erscheint) ersetzen.

#### Hinweis

Der Sauerstoffsensor wird werksseitig nicht kalibriert.

### Verwenden des Temperatur- und Luftfeuchtigkeitssensors

Den wahlfreien Temperatur- und Luftfeuchtigkeitssensor verwenden, um für die Bedingungen des zu prüfenden Gases zu kompensieren.

# Kalibrieren des Sauerstoffsensors

Kalibrierung des Sauerstoffsensors verbessert Druckausgleich für Atmosphären- und Luftweg-Druckschwankungen.

- 1. (I serres) drücken, um den Sauerstoffmessbildschirm einzublenden.
- 2. En drücken, um den Sauerstoffkalibrierbildschirm einzublenden.
- Den Durchflusssensor f
  ür hohen Durchfluss anschließen und dann trockene (20,9 % Sauerstoff) bei 10 lpm an einer Seite des Sensors anlegen.
- 4. **FI** zweimal drücken, um den Kalibrierbildschirm einzublenden. Warten bis der 2-Minuten-Rückwärtszähler abgelaufen ist.
- 5. 100 % Sauerstoff bei 10 lpm anlegen.
- 6. Ez zweimal drücken und dann Ei einmal drücken, um den Kalibrierbildschirm einzublenden.
- 7. Nach dem 2-Minuten-Intervall wird der Sauerstoffmessbildschirm eingeblendet und die Kalibrierung ist abgeschlossen.

# Prüfen des Luftdrucks

Ein interner Sensor misst Luftdruck. Der Analyzer zeigt Druck im Verhältnis zu Luftdruck (Manometerdruck) an.  $\bigcirc$  **EINGABE** drücken, um den Luftdruckmesswert zu prüfen.

Um einen anderen Luftdruck einzustellen, Fi drücken und dann den entsprechenden Wert mit den Texteingabetasten eingeben.

#### Hinweis

Der Analyzer bezieht sich auf Umgebungsluftdruck. Nicht auf Luftverkehrsluftdruck einstellen, da dieser für Höhenlage korrigiert ist.

# Messen von Niederdruck

Niederdruck wird in dem folgenden Bereich gemessen: -20 bis 120 cmH<sub>2</sub>O. Niemals das absolute Maximum von 5 psi überschreiten.

Abbildung 3 beiziehen und diese Schritte befolgen:

- 1. drücken und die Bildschirmanweisungen befolgen.
- 2. Am Analyzer den Niederdruckadapter an den Durchfluss-/Niederdruck-Anschluss anschließen.
- 3. Im Abschnitt WEITERE MESSUNGEN oder KURVENDARSTELLUNGEN die Taste Indek drücken.
- Der Bildschirm sollte jetzt "Low Pressure" (Plo) bzw. "LPress" anzeigen. Wenn der Hochdruckadapter ebenfalls angeschlossen ist, muss ruck u. U. ein zweites Mal gedrückt werden.
- 5. Den Niederdruckadapter an die Quelle anschließen.
- 6. Druck anlegen.
- 7. (Units/Einheiten) mehrfach drücken, um in der Reihe eine Druckeinheit auszuwählen: PSI → kPa → Bar → mBar → ATM → inH2O → InHg → cmH2O → mmHg.

Wenn die Wellenform zu klein oder zu groß ist, **FI** (Rescale/Neuskalieren) drücken, um die Wellenform innerhalb optimierter Grenzwerte anzuzeigen.

## **VT MOBILE** Anleitung für den schnellen Einstieg

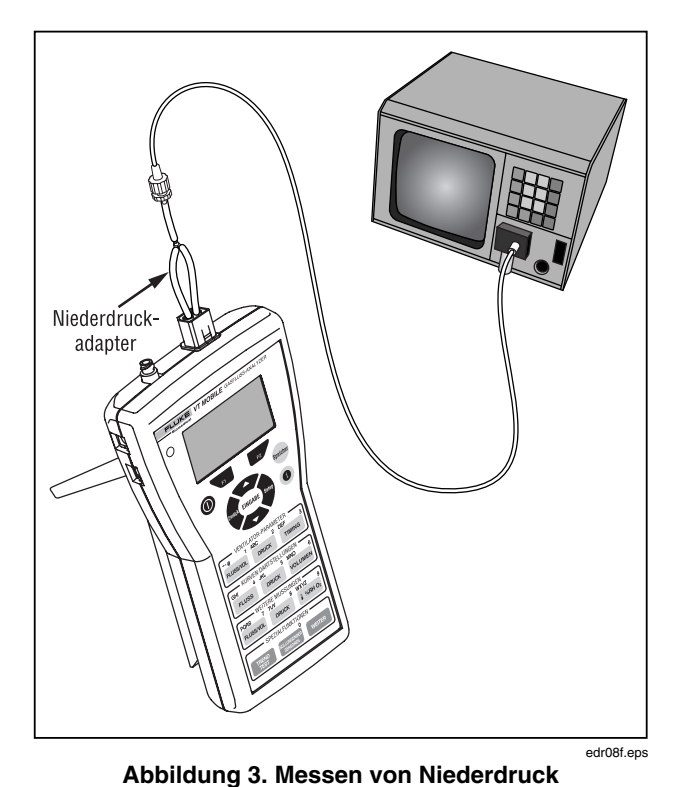

Abbildung 4 zeigt typische Niederdruckbildschirme.

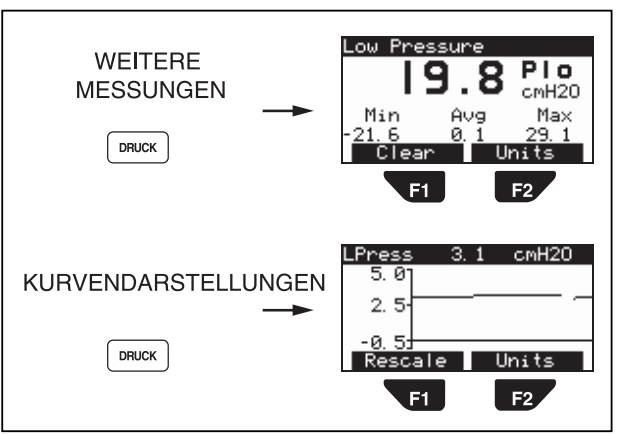

edr02f.eps

Abbildung 4. Niederdruckbildschirme

# Messen von niedrigem Durchfluss

Niedriger Durchfluss wird im folgenden Bereich gemessen: +/- 25 lpm. Niemals das absolute Maximum von 35 lpm überschreiten.

Abbildung 5 beiziehen und diese Schritte befolgen:

- 1. drücken und die Bildschirmanweisungen befolgen.
- 2. Am Analyzer den Durchflusssensor für niedrigen Durchfluss an den Durchfluss-/Niederdruck-Anschluss anschließen.
- 3. Eusena (in WEITERE MESSUNGEN) oder Euses (in KURVEN-DARSTELLUNGEN) drücken.
- 4. Den Durchflusssensor für niedrigen Durchfluss an die Quelle anschließen.
- 5. Durchfluss anlegen.
- (Units/Einheiten) mehrfach drücken, um in der Reihe eine Durchflusseinheit auszuwählen: LPM → CFM → LPS → ml/min → ml/sec.

Wenn die Wellenform zu klein oder zu groß ist, (Rescale/Neuskalieren) drücken, um die Wellenform innerhalb optimierter Grenzwerte anzuzeigen.

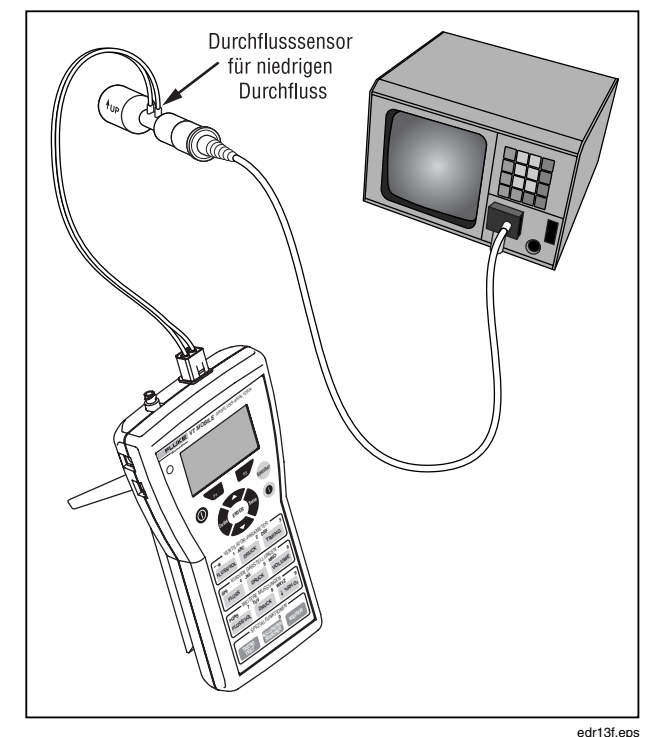

Abbildung 5. Messen von niedrigem Durchfluss

Abbildung 6 zeigt typische Bildschirme für niedrigen Durchfluss.

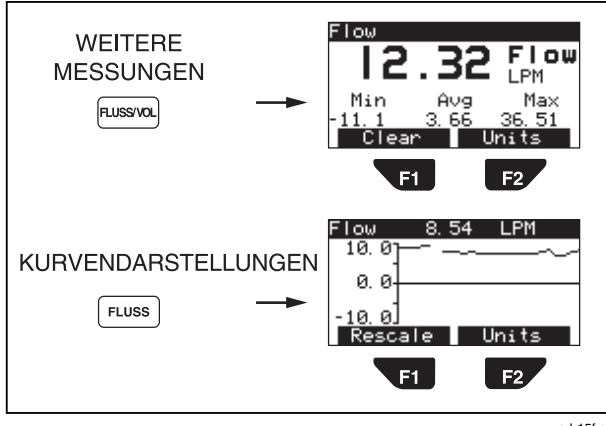

edr15f.eps

Abbildung 6. Bildschirme für niedrigen Durchfluss

# Messen von Hochdruck

Der Analyzer kann Hochdruck von -2 bis 100 psi messen. Vor dem Messen von Hochdruck den möglichen Quellendruck ermitteln. Normaler Ausgangsdruck könnte z. B. zu hoch sein. Ungeregelter Zylinderdruck könnte ebenfalls zu hoch sein. Abbildung 7 beiziehen und diese Schritte befolgen:

- 1. drücken und die Bildschirmanweisungen befolgen.
- 2. Am Analyzer den Hochdruckadapter an den Hochdruckanschluss anschließen.
- 3. Im Abschnitt WEITERE MESSUNGEN oder KURVENDARSTELLUNGEN die Taste muck drücken.
- Der Bildschirm sollte jetzt "High Pressure" (Phi) bzw. "HPress" anzeigen. Wenn der Niederdruckadapter ebenfalls angeschlossen ist, muss <u>wurk</u> u. U. ein zweites Mal gedrückt werden.
- 5. Die Hochdruckquelle so einstellen, dass die Ausgabe nullgestellt wird, und dann den Hochdruckadapter an die Quelle anschließen. Beachten, dass mehrere Verbindungsmethoden verfügbar sind.
- 6. Druck anlegen.
- 7. (Units/Einheiten) mehrfach drücken, um in der Reihe eine Druckeinheit auszuwählen: PSI → kPa → Bar → mBar → ATM → inH2O → InHg → cmH2O → mmHg.

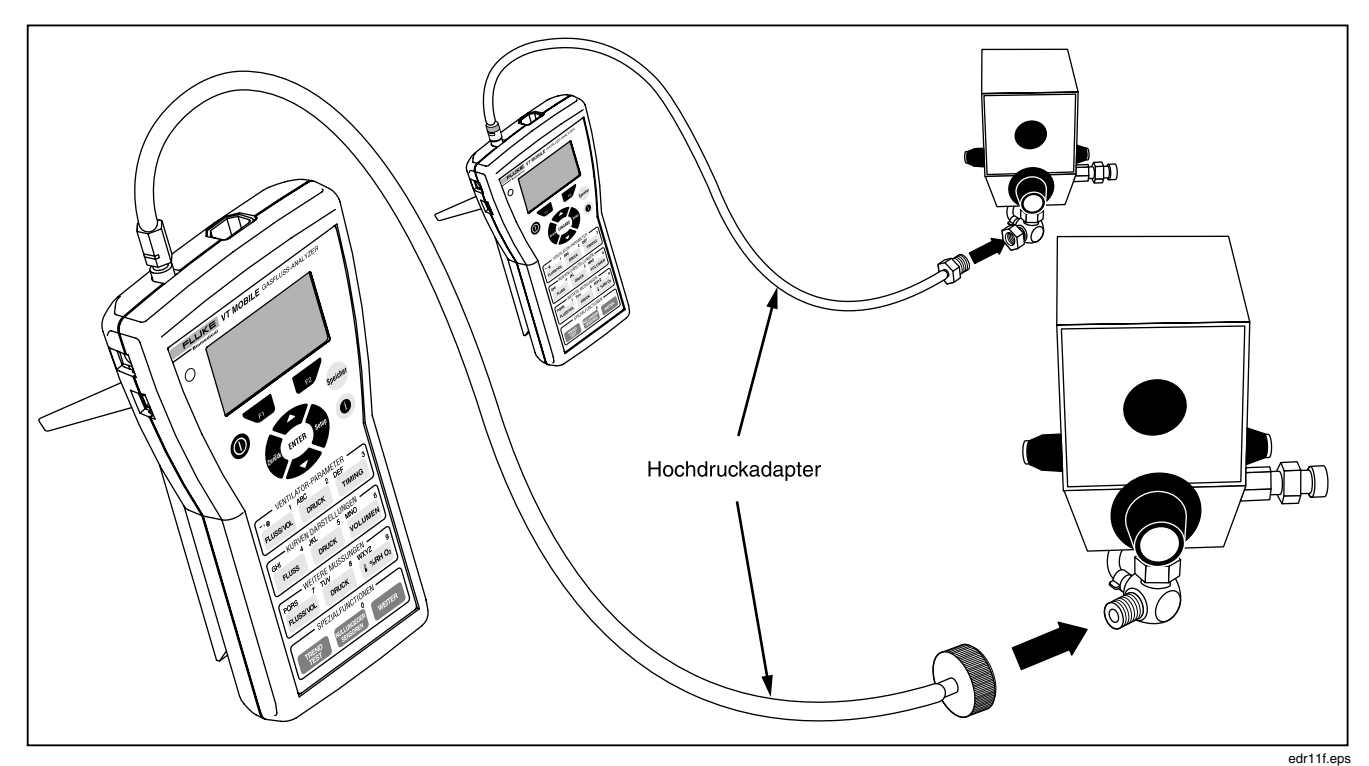

Abbildung 7. Messen von Hochdruck

Für Wellenformdruckmesswerte **FI** (Rescale/ Neuskalieren) drücken, um die Kurvenanzeige zu optimieren.

# **▲**Achtung

Vor dem Trennen eines Endes des Hochdruckadapters stets den Druck an der Quelle abschalten. Andernfalls können schwere Verletzungen verursacht werden.

Abbildung 8 zeigt typische Hochdruckbildschirme.

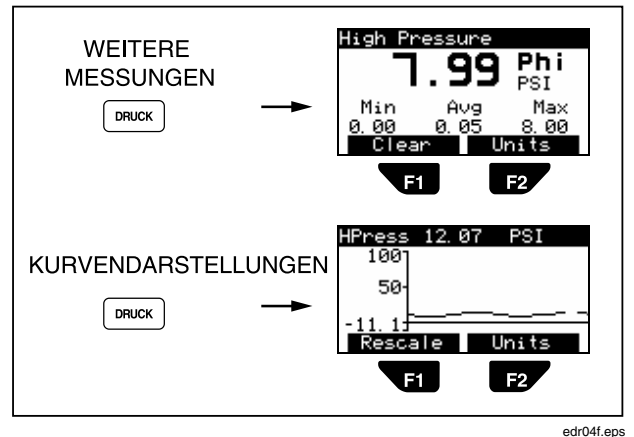

Abbildung 8. Hochdruckbildschirme

# Prüfen der Ventilatorparameter

Abbildung 9 beiziehen, wenn der Analyzer an einen Ventilator und eine Testlunge angeschlossen wird.

- 1. With drücken und die Bildschirmanweisungen befolgen.
- 2. Am Analyzer den Durchflusssensor für hohen Durchfluss an den Durchfluss-/Niederdruck-Anschluss anschließen.
- 3. Den Sauerstoffsensor an den oberen Anschluss auf der rechten Seite des Analyzers anschließen.
- 4. Falls verfügbar den wahlfreien Temperatur-/RH-Sensor an den unteren Anschluss auf der rechten Seite des Analyzers anschließen.
- Unter Verwendung von Teilen des Zubehörkits und den mit den Sensoren gelieferten Steckverbindern die Verbindungen zwischen dem Ventilator und der ACCU LUNG gemäß Abbildung 9 herstellen. Die folgende Sequenz verwenden: Ventilator Y-Anschluss → High-Flow-Sensor (blauer Streifen gegen die ACCU LUNG) → Temperatur-/RH-Sensor → Sauerstoffsensor → ACCU LUNG. Alle Sensoren vertikal ausrichten.
- 6. Den Ventilator für ein charakteristisches Atmungsmuster einstellen. Zum Beispiel 10 BPM bei 7,5 lpm.
- Die ACCU LUNG f
  ür C20-Compliance (beide äußeren Federn eingehängt) und Rp50-Widerstand (positioniert gem
  äß Abbildung 9) einstellen.

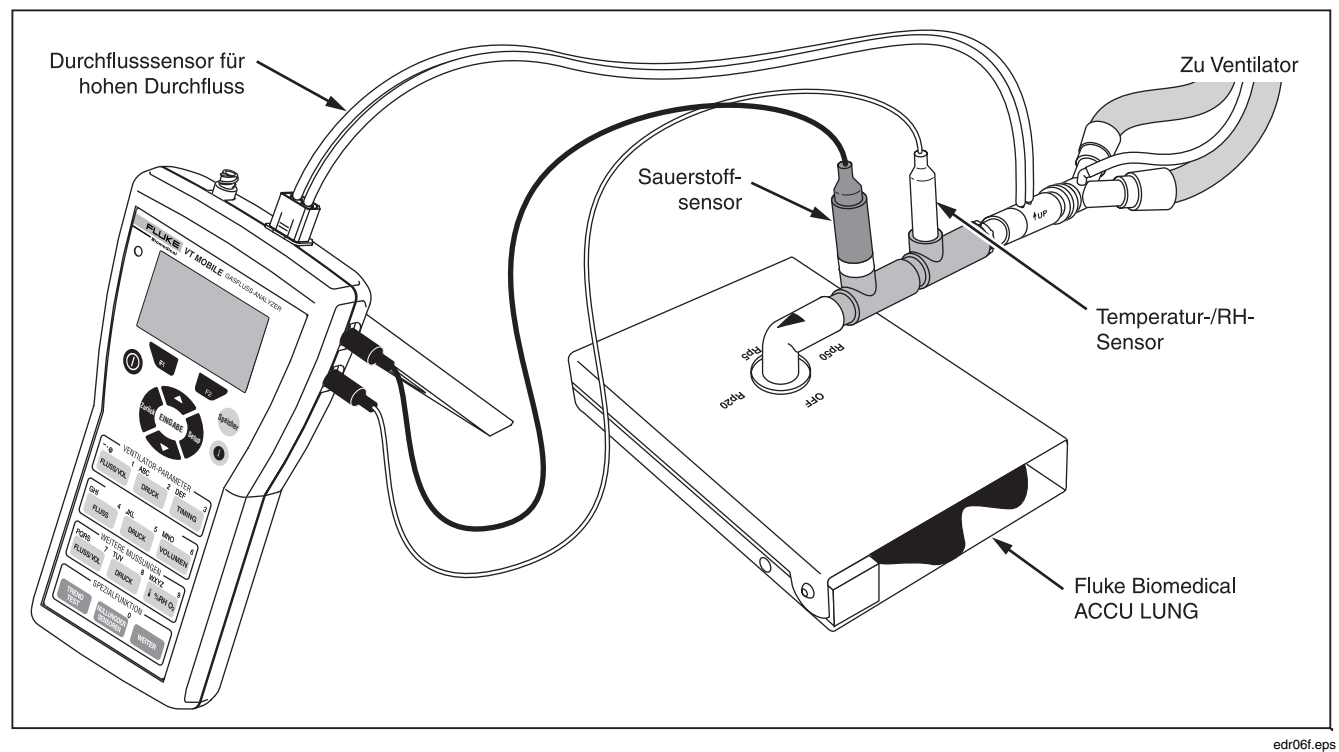

Abbildung 9. Prüfen der Ventilatorparameter

- 9. Die in Tabelle 5 aufgeführten Zugangstasten drücken, um die verschiedenen Ventilatorparameter anzuzeigen. Sobald die erste Taste gedrückt wurde, kann diese Taste weitere Male gedrückt werden, um andere Parameter anzuzeigen, oder es kann
  - F2 gedrückt werden, um alle Parameter anzuzeigen.

Im "Local Mode" (Direktsteuerung) berechnet der Analyzer die in Tabelle 5 beschriebenen 16 Atmungsparameter. Beachten, dass alle 16 Parameter und weitere Informationen im "Remote Mode" (Fernsteuerung) bei Verwendung der VT für Windows Software auf einem Bildschirm betrachtet werden können.

Abbildung 10 zeigt typische Ventilatorparameterbildschirme.

Abbildung 11 zeigt weitere Sauerstoff-, Temperatur-, Luftfeuchtigkeits- und Luftdruck-Parameterbildschirme.

Abbildung 12 zeigt zusätzliche Luftweg-Luftdrucksmessbildschirme während der Ventilatorprüfung.

#### **Tabelle 5. Ventilatorparameter**

| Tasten    | Teil | Bezeichnung                                                                    |
|-----------|------|--------------------------------------------------------------------------------|
| FLUSS/VOL | VT   | Tidalvolumen                                                                   |
|           | MV   | Minutenvolumen                                                                 |
| F2        | PIF  | Peak Inspiratory Flow<br>(Spitzeneinatmungsfluss)                              |
|           | PEF  | Peak Expiratory Flow<br>(Spitzenausatmungsfluss)                               |
| DRUCK     | PIP  | Peak Inspiratory Flow<br>(Spitzeneinatmungsdruck)                              |
| F2        | PEEP | Positive End-Expiratory Pressure<br>(Positiv-End-Ausatmungsdruck)              |
|           | MAP  | Mean Airway Pressure (Mittlerer<br>Luftwegdruck)                               |
|           | IPP  | Inspiratory Pause Pressure<br>(Einatmungspausendruck)                          |
| TIMING    | Rate | Atmungsrate                                                                    |
|           | Ti   | Inspiratory Time (Einatmungszeit)                                              |
|           | Те   | Expiratory Time (Ausatmungszeit)                                               |
| F2        | I:E  | Inspiratory : Expiratory Time Ratio<br>(Einatmungs-/Ausatmungs-Zeitverhältnis) |
| RH O2     | O2   | Sauerstoffprozent                                                              |
|           | Temp | Temperatur (zu prüfendes Gas)                                                  |
|           | RH   | Relative Humidity (relative Feuchtigkeit des zu prüfenden Gases)               |
| WEITER    | Baro | Barometric Pressure (Luftdruck)                                                |
| EINGABE   |      |                                                                                |

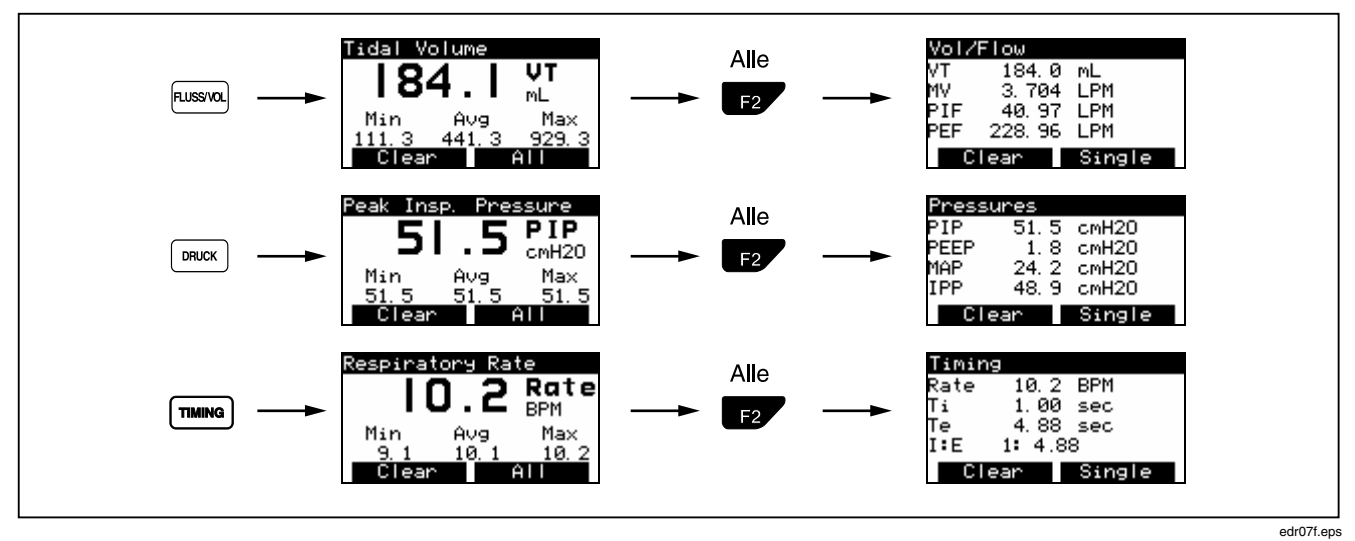

Abbildung 10. Ventilatorparameter-Bildschirme

### VT MOBILE

Anleitung für den schnellen Einstieg

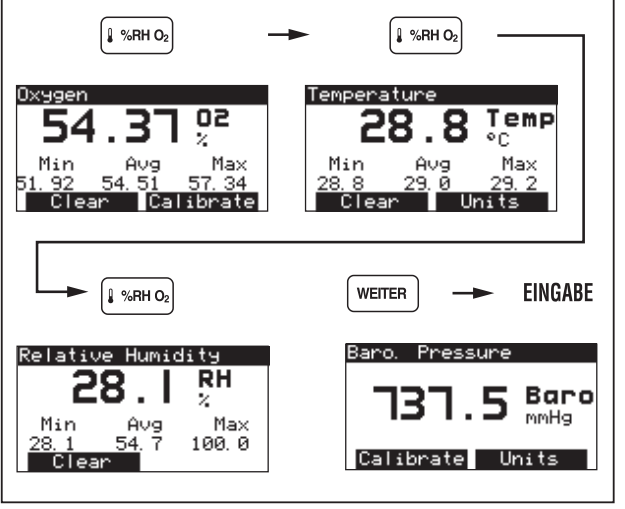

edr12f.eps

Abbildung 11. Weitere Parameterbildschirme

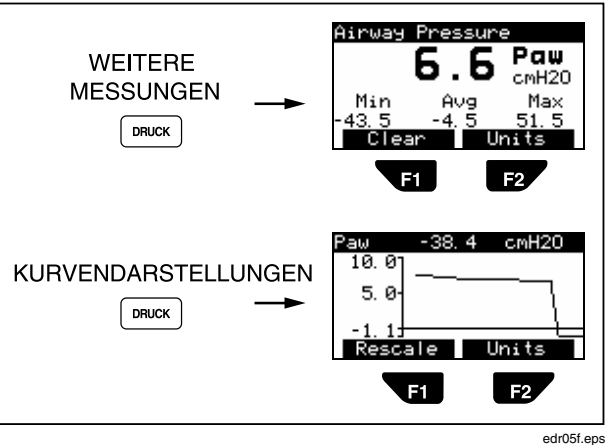

Abbildung 12. Messen des Luftwegdrucks

# **Service**

Einmal pro Jahr einen qualifizierten Techniker mit der Kalibrierung des Analyzers beauftragen. Es wird empfohlen, den Analyzer zur Kalibrierung und Wartung in ein Fluke Service Center einzusenden.

# **Batterie**

Der Analyzer verwendet eine nicht aufladbare 9-Volt-Alkalibatterie. Siehe Abbildung 13 für Anleitungen zum Ersetzen der Batterie.

Wenn die Batteriespannung auf einen zu niedrigen Pegel absinkt, wird die Meldung "Warning: Your Battery Is Low" (Schwache Batterieladung) auf dem Bildschirm eingeblendet. (OK) drücken, um den vorherigen Bildsschirm wieder einzublenden. Der Analyzer piepst jetzt von Zeit zu Zeit und blendet letztlich den Warnbildschirm erneut ein, sodass der Prozess wiederholt werden kann. Um jedoch genaue Messungen zu gewährleisten, die Batterie möglichst bald nach der ersten Warnung ersetzen.

 $\underbrace{\texttt{werer}} \rightarrow \textcircled{\bullet} \rightarrow \textbf{EINGABE} \quad \text{drücken, um den Batteriepegel}$ zu prüfen.

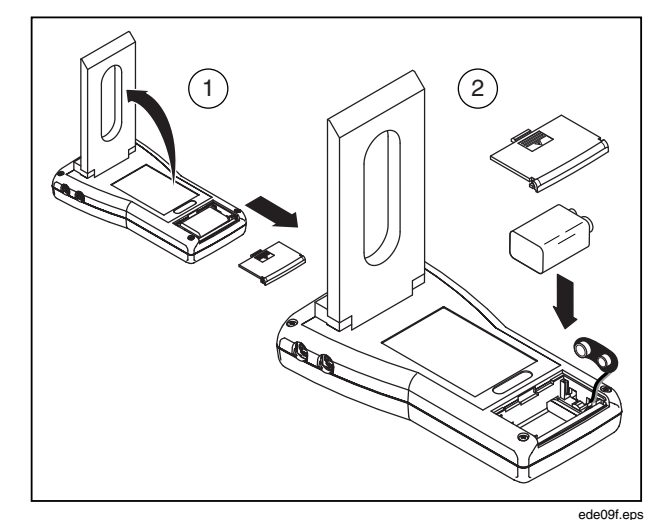

Abbildung 13. Auswechseln der Batterie

# Spezifikationen

# Allgemeine technische Daten

| Größe:           | 20 cm L x 3,8 cm H x 10 cm B                |                                         |
|------------------|---------------------------------------------|-----------------------------------------|
| Gewicht:         | 0,45 kg                                     |                                         |
| Temperatur:      | Betrieb:                                    | 10 bis 40 °C                            |
|                  | Lagerung:                                   | -25 bis 50 °C                           |
| Maximale         | 80 % relative                               | Luftfeuchtigkeit bis                    |
| Luftfeuchtigkeit | 31 °C, nimmt linear auf 50 % relative       |                                         |
| (Betrieb):       | Luftfeuchtigkeit bei 40 °C ab.              |                                         |
| Maximale         |                                             |                                         |
| Luftfeuchtigkeit | 95 %                                        |                                         |
| (Lagerung):      |                                             |                                         |
| Luftdruck:       | 7 bis 18 psia,<br>10000 ft (787<br>Lagerung | Betrieb; -1000 bis<br>,9 – 522,7 mmHg), |

# Batteriestromversorgung

| Eingangsspannung:       | 9 VDC       |
|-------------------------|-------------|
| Stromverbrauch:         | < 70 mA     |
| Batterielebensdauer:    | > 7 Stunden |
| Externe Stromversorgung |             |
| Ausgangsspannung:       | 12 bis 15 V |
| Ausgangsstromstärke:    | 1,2 A       |

# Messspezifikationen

## Niederdruckanschluss

| Maximal angelegter  |                                | Maximal angelegter      |                                 |
|---------------------|--------------------------------|-------------------------|---------------------------------|
| Druck:              | 5 psi                          | Druck:                  | 125 psi                         |
| Betriebsdruck       |                                | Betriebsdruck:          | - 2 psi bis 100 psi             |
| (differenzial):     | -20 bis 120 cmH <sub>2</sub> O | Spannengenauigkeit:     | ± 2 % der Anzeige oder          |
| Betriebsdruck       |                                |                         | ± 0,2 psig, es gilt der jeweils |
| (Gleichtakt):       | Nicht verfügbar                |                         | größere Wert                    |
| Spannengenauigkeit: | ± 2 % der Anzeige oder         | Frequenzgang:           | > 10 Hz                         |
|                     | 1,5 mmHg, es gilt der          | Auflösung:              | 0,1 psi                         |
|                     | jeweils größere Wert           | Stichprobenrate:        | 100 Hz                          |
| Frequenzgang:       | > 10 Hz                        | Steckverbinder:         | Einzelanschluss, Luer-          |
| Auflösung:          | 0,1 mmHg                       |                         | Verschluss, rostfreier Stahl    |
| Stichprobenrate:    | 100 Hz                         | Hinweis: Keine Flüssigk | eit an Anschluss anlegen.       |
| Steckverbinder:     | Durchflussanschluss mit 2      |                         |                                 |
|                     | Schläuchen und T-              |                         |                                 |
|                     | Verbindung zu einem            |                         |                                 |
|                     | Anschluss                      |                         |                                 |

Hochdruckanschluss

Hinweis: Keine Flüssigkeit an Anschluss anlegen.

### Luftwegdruck

Betriebsdruck:

Frequenzgang:

Auflösung:

Druck:

### Maximal angelegter 5 psi -20 bis 120 cmH<sub>2</sub>O Spannengenauigkeit: ± 2 % der Anzeige oder ± 2 cmH<sub>2</sub>O, es gilt der jeweils größere Wert > 25 Hz oder t<sub>10-90</sub> < 40 ms 0,1 cmH<sub>2</sub>O Stichprobenrate: 100 Hz Steckverbinder: Intern mit Durchfluss-Sensordruckleitungen

verbunden

#### Anschluss für hohen Durchfluss

| Maximale Durchflussrate                        |                                                                                   |
|------------------------------------------------|-----------------------------------------------------------------------------------|
| (absoluter Wert):                              | 200 lpm                                                                           |
| Betriebsdurchflussbereich:                     | ± 150 lpm                                                                         |
| Genauigkeit:                                   | ± 3 % der Anzeige oder<br>± 2 % des Bereichs, es gilt<br>der jeweils größere Wert |
| Basis für absolute                             |                                                                                   |
| Genauigkeit:                                   | 25 lpm                                                                            |
| Auflösung:                                     | 0,01 lpm                                                                          |
| Frequenzgang:                                  | > 25 Hz oder t <sub>10-90</sub> < 40 ms                                           |
| Stichprobenrate:                               | 100 Hz                                                                            |
| Dynamischer Widerstand:                        | < 2 cmH <sub>2</sub> O bei 60 lpm                                                 |
| Ausfall bei niedrigem<br>Durchfluss            | 2,5 lpm                                                                           |
| Schwellenwerts für<br>Atmungserkennung (Breath |                                                                                   |
| Detect Threshold):                             | 4 lpm<br>(durch Benutzer wählbar)                                                 |
| Volumenbereich:                                | > ± 60 l                                                                          |
| Tidalvolumengenauigkeit:                       | ± 3 % der Anzeige oder<br>± 20 ml, es gilt der jeweils<br>größere Wert            |

# Anschluss für niedrigen Durchfluss

| Maximale Durchflussrate<br>(absoluter Wert): | 35 lpm                                                                            |
|----------------------------------------------|-----------------------------------------------------------------------------------|
| Betriebsdurchflussbereich:                   |                                                                                   |
|                                              | ± 25 lpm                                                                          |
| Genauigkeit:                                 | ± 3 % der Anzeige oder ± 1 %<br>des Bereichs, es gilt der<br>jeweils größere Wert |
| Basis für absolute                           |                                                                                   |
| Genauigkeit:                                 | 3 lpm                                                                             |
| Auflösung:                                   | 0,01 lpm Durchfluss > 1 lpm                                                       |
| Frequenzgang:                                | > 25 Hz oder t <sub>10-90</sub> < 40 ms                                           |
| Stichprobenrate:                             | 100 Hz                                                                            |
| Dynamischer Widerstand:                      |                                                                                   |
|                                              | < 2,5 cmH2O bei 5 lpm                                                             |
| Ausfall bei niedrigem                        |                                                                                   |
| Durchfluss:                                  | 0,24 lpm                                                                          |
| Schwellenwert für                            |                                                                                   |
| Atmungserkennung<br>(Breath Detect           | 1 lpm                                                                             |
| Threshold):                                  | (durch Benutzer wählbar)                                                          |
| Volumenbereich:                              | ± 60 l                                                                            |
| Tidalvolumengenauigkeit:                     | ± 3 % der Anzeige oder ± 5 ml,<br>es gilt der jeweils größere Wert.               |

## Sauerstoffmessung

| Bereich:           | 0 bis 100 %                   |
|--------------------|-------------------------------|
| Genauigkeit:       | ±2% Vollausschlagausgabe      |
| Auflösung:         | 0,1 % O <sub>2</sub>          |
| Frequenzgang:      | > 15 s (t <sub>10-90</sub> )  |
| Stichprobenrate:   | 100 Hz                        |
| Sensortechnologie: | Galvanische Brennstoffzelle   |
| Kalibrierung:      | Ermöglicht Benutzerkalibrie-  |
|                    | rung mit Luit dha 100 % $O_2$ |

#### Hinweise:

• Automatischer Teildruckausgleich für Atmosphärenund Luftweg-Druckschwankungen.

• Das für das Ersetzen des Sauerstoffsensors empfohlene Intervall beträgt 1 Jahr. Der Sensor kann jedoch länger halten. Während einer Benutzerkalibrierung des Sensors kann der Analyzer erkennen, ob der Sensor ersetzt werden muss.

# Luftdruckmessung

| Bereich:         | 8 bis 18 psia (400 bis 900 mmHg)                                                    |
|------------------|-------------------------------------------------------------------------------------|
| Genauigkeit:     | ± 2 % der Anzeige                                                                   |
| Auflösung:       | 0,1 mmHg                                                                            |
| Frequenzgang:    | > 5 s (t <sub>10-90</sub> )                                                         |
| Stichprobenrate: | Nicht verfügbar                                                                     |
| Kalibrierung:    | Nicht erforderlich; Gerät<br>ermöglicht jedoch<br>Benutzerkalibrierung des Offsets. |

#### Messparameterspezifikationen

Einatmungs- und Ausatmungs-Tidalvolumen (VT = Tidal Volume)

| Auflösung:   | 0,1 ml |
|--------------|--------|
| Bereich:     | > 10 I |
| Genauigkeit: | ±3%    |

# Ausatmungs-Minutenvolumen (MV = Expiratory Minute Volume)

| Auflösung:   | 0,001 lpm  |
|--------------|------------|
| Bereich:     | 0 bis 60 l |
| Genauigkeit: | ±3%        |

# Temperatur und Luftfeuchtigkeit (RH)

|              | Temperatur  | Luftfeuchtigkeit |
|--------------|-------------|------------------|
| Auflösung:   | 0,1 °       | 0,1 %            |
| Bereich:     | 0 bis 50 °C | 10 bis 95 %      |
| Genauigkeit: | ±1°C        | ± 10 % RH        |
| Einheiten:   | °C, °F, °K  | %                |

## Atmungsrate (BPM = Breath Rate per Minute)

| Auflösung:   | 0,1 bpm       |
|--------------|---------------|
| Bereich:     | 2 bis 150 bpm |
| Genauigkeit: | ±1%           |

# Einatmungs-Ausatmungs-Zeit

| Auflösung:   | 0,01 s           |
|--------------|------------------|
| Bereich:     | 0,25 bis 9,99 s  |
| Genauigkeit: | ± 2 % oder 0,1 s |

### Spitzeneinatmungsdruck (PIP = Peak Inspiratory Flow)

| Auflösung:   | 0,1 cmH <sub>2</sub> O          |
|--------------|---------------------------------|
| Bereich:     | ± 120 cmH <sub>2</sub> O        |
| Genauigkeit: | ± 3 % oder 2 cmH <sub>2</sub> O |

# *Einatmungspausendruck (IPP = Inspiratory Pause Pressure)*

| Auflösung:   | 0,1 cmH <sub>2</sub> O              |
|--------------|-------------------------------------|
| Bereich:     | ± 120 cmH <sub>2</sub> O            |
| Genauigkeit: | $\pm$ 3 % oder 2 cmH <sub>2</sub> O |

### Mittlerer Luftwegdruck (MAP = Mean Airway Pressure)

| Auflösung:   | 0,1 cmH <sub>2</sub> O              |
|--------------|-------------------------------------|
| Bereich:     | $\pm$ 80 cmH <sub>2</sub> O         |
| Genauigkeit: | $\pm 3$ % oder 1 cmH <sub>2</sub> O |

# Positiv-End-Ausatmungsdruck (PEEP = Positive End-Expiratory Pressure)

| Auflösung:   | 0,1 cmH <sub>2</sub> O              |
|--------------|-------------------------------------|
| Bereich:     | -5 bis 40 cmH <sub>2</sub> O        |
| Genauigkeit: | $\pm$ 3 % oder 1 cmH <sub>2</sub> O |

### Spitzenausatmungsfluss (PEF = Peak Expiratory Flow)

| Auflösung:   | 0,01 lpm         |
|--------------|------------------|
| Bereich:     | 0 bis 150 lpm    |
| Genauigkeit: | ± 3 % oder 1 lpm |

## Spitzeneinatmungsfluss (PIF = Peak Inspiratory Flow)

| Auflösung:   | 0,01 lpm         |
|--------------|------------------|
| Bereich:     | 0 bis 150 lpm    |
| Genauigkeit: | ± 3 % oder 2 lpm |

## Einatmungszeit (Ti = Inspiratory Time)

| Auflösung:   | 0,01 s            |
|--------------|-------------------|
| Bereich:     | 0 bis 60 s        |
| Genauigkeit: | 0,5 % oder 0,02 s |

# Ausatmungszeit (Te = Expiratory Time)

| Auflösung:   | 0,01 s            |
|--------------|-------------------|
| Bereich:     | 0 bis 90 s        |
| Genauigkeit: | 0,5 % oder 0,01 s |

### Anzeigebildschirm

64 x 128 Pixel, reflektierende LCD, blau auf gelb

#### Betriebsmodi

Direktsteuerung: Standalone

Fernsteuerung: durch VT für Windows PC Software (Version 2.01.00 oder höher)

### Gastypen

Air (Luft),  $O_2$ , Heliox,  $CO_2$ ,  $N_2$ ,  $N_2O$ ,  $N_2O$  bal  $O_2$ , He bal  $O_2$ ,  $N_2$  bal  $O_2$  User (Benutzer)

Serielle Kommunikationsspezifikationen

Serieller 4-Pin-Mini-RS-232-Anschluss oben links am Gerät.

RS-232-kompatibel mit der VT für Windows-Softwareanwendung (Version 2.01.00 oder höher)

# Symbole

| Symbol                     | Beschreibung                                                                                                    |
|----------------------------|----------------------------------------------------------------------------------------------------|
| ⚠                          | Siehe Operators Manual.                                                                                                    |
| CE                         | Übereinstimmungserklärung des<br>Herstellers mit geltenden EU-<br>Richtlinien.                                                     |
| C C S                      | CSA Listing-Marke.                                                                                                    |
| ⊖ € ÷<br>12V DC            | Battery Eliminator-Eingang                                                                                                    |
| <u> </u>                   | Nicht Feststoffabfall zuführen.<br>Befähigte Recyclingeinrichtung oder<br>Sammelstelle für Sondermüll zur<br>Entsorgung verwenden. |
| 9V NEDA 1604A<br>6F22 006P | 9-Volt-Batterie                                                                                                    |
|                            | Anschluss für Durchfluss                                                                                                    |

| Symbol                | Beschreibung                                          |
|-----------------------|-------------------------------------------------------|
| _ <mark>}</mark>      | Anschluss für Druck                                   |
|                       | Anschluss für Temperatur und<br>Luftfeuchtigkeit (RH) |
| <b>O</b> <sub>2</sub> | Anschluss für Sauerstoffsensor                        |
| ⊝€⊕                   | Batterie-Eliminator-Anschluss                         |
| 1010                  | Mini-RS232-Anschluss                                  |